## KinderSign – Padre/Adulto Responsible hace Transacciones Retroactivas

G

- Use el teclado numérico para ingresar su número telefónico de 10-dígitos. Pulse Next (Siguiente).
- Ingrese su PIN de 4-dígitos y pulse Verify (Verificar).

Nota: Las transacciones no pueden hacerse retroactivas cuando la tableta no está en línea.

Desde la pantalla de Activities (Actividades) del Padre/ Adulto Responsable, pulse Attendance (Asistencia).

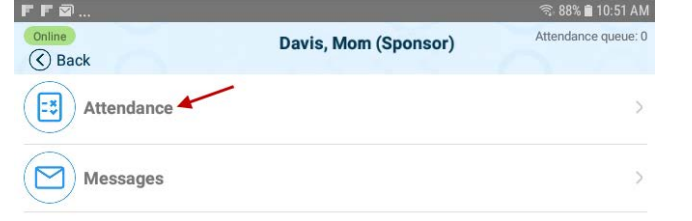

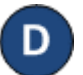

Pulse Authenticate (Autenticarse) para tomarse una foto y proseguir a la

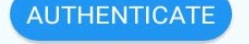

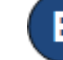

Pulse en la Fecha para abrir el calendario.

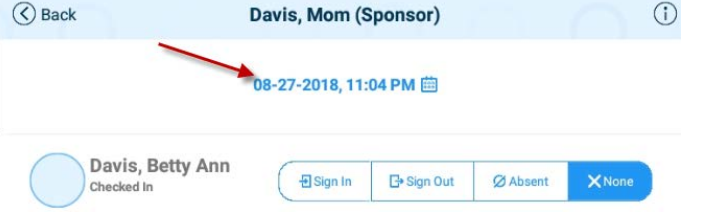

- Utilice las flechas próximas al mes y año para moverse a otros meses. Seleccione v pulse en la fecha deseada. Pulse OK para acceder al reloj.
- Pulse en la *Hora* y mueva las manecillas para ajustar a la hora deseada. Luego, pulse en Minutos y mueva las manecillas para ajustar a los minutos deseados. Pulse para seleccionar si es AM o PM. Presione OK.

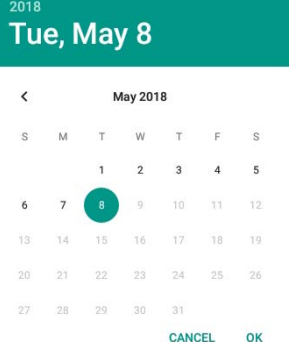

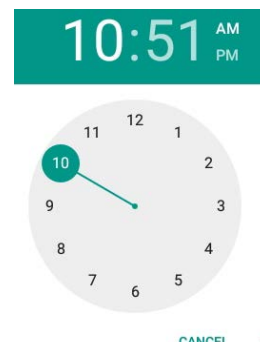

Puede usted pulsar para seleccionar (Sign In (Llegada) o Sign Out (Salida)).

Una vez termine de ingresar la asistencia, pulse Submit (Someter). El Padre/Adulto Responsable firma en el espacio proporcionado.

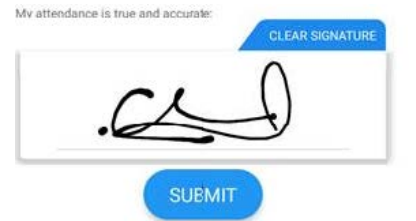

KinderSign regresa al teclado numérico y está listo para que ingrese utilizando su número de teléfono y nuevo **PIN**.